# How to get ORBI and how to be a ORBI member for introduction

Step 1, Download Orbi, either through the QR code, or by searching for ORBI in appstore:

Scan the QR code and download the app.

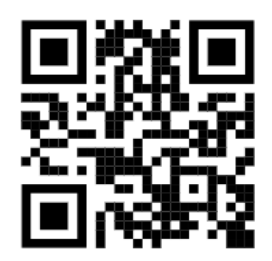

## Step 2, Sign up:

| orb                 | oi                 |   |
|---------------------|--------------------|---|
|                     | Sign in            |   |
|                     | Sign up            |   |
| Language<br>English |                    | ~ |
|                     |                    |   |
|                     |                    |   |
|                     | Terms & Conditions |   |
|                     | Version 9.1.0(291) |   |

# Step 3, choose Sweden and Högskolan I Borås:

| -                            | -                    |      |
|------------------------------|----------------------|------|
| Where are you loca<br>Sweden | ated?                | ~    |
| School<br>Högskolan i Bo     | rås                  | ~    |
|                              | Next                 |      |
|                              |                      |      |
|                              |                      |      |
|                              |                      |      |
|                              |                      |      |
|                              |                      |      |
|                              |                      |      |
|                              |                      |      |
| Do you adn                   | ninistrate a departm | ent? |

Step 4, under program choose International students, and then "annat" under section and study year 1:

| ld additional infor    | mation         |
|------------------------|----------------|
| Program                |                |
| International Students | / Exchange s ~ |
| Section                | Sec.           |
| Annat                  | ~              |
| Study year             |                |
| 1                      | $\sim$         |

## Step 5, Enter your personal data:

|                          |           | SIGN UP - STEP 4                                                     |
|--------------------------|-----------|----------------------------------------------------------------------|
| VUP - STEP 3             |           | Create a password                                                    |
| ter your personal detail | S         | A Descurred                                                          |
| First name               | 0         | Password                                                             |
| Test                     | ×         | Your password should be unique and minimum 8<br>characters in length |
| Last name<br>Test        | $\otimes$ | By signing up, you agree to our terms and conditions                 |
|                          |           |                                                                      |
| Email address            |           |                                                                      |
|                          |           |                                                                      |

Step 6, your Profile is now ready, and you can now apply for a ORBI membership so you can participate in every activity under introduction. See the circle on the picture to find the membership:

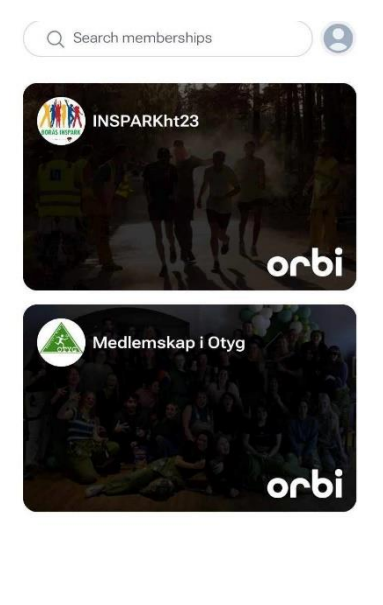

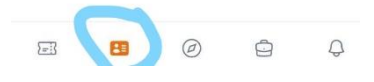

#### Step 7, press become a member:

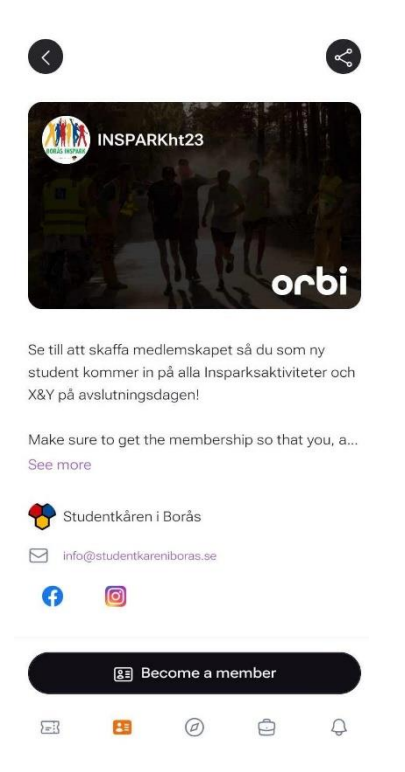

#### Step 8, Choose the first box so pick that you are a new student:

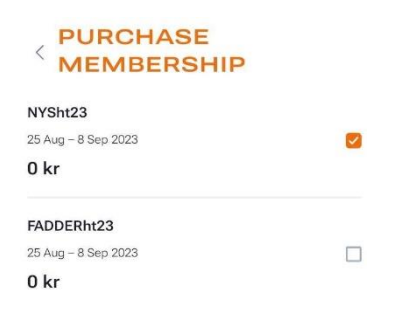

| Total: 1 item |          | 0 kr |
|---------------|----------|------|
|               | Continue |      |

Step 9, Fill in the information as in the photo (Under section, choose the one that fit most to your education:

| Select an option<br>International / Exchange student        | $\sim$    |
|-------------------------------------------------------------|-----------|
| Vhich section do you belong to?                             |           |
| Select an option<br>Scientias - library, information, pedag | ~         |
| Vhat is your class code? ex. ngBIB19h                       |           |
| Enter your answer<br>Exchange student                       | $\otimes$ |
| ovrigt. (Optional)                                          |           |
| Enter your answer                                           |           |

# Step 10, Confirm your membership and enjoy the introduction!

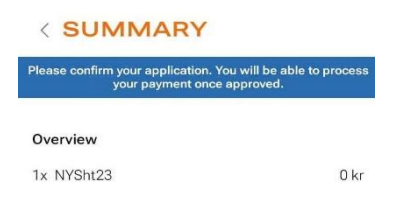

| Total: 1 item |         | 0 kr |
|---------------|---------|------|
|               | Confirm |      |
|               | Commit  |      |